## Troubleshooting Panopto on Blackboard Mobile (Apple)

Panopto is the CUNY SPS video platform integrated in Blackboard. This guide is to help troubleshoot a common playback issue with Panopto on the Blackboard Mobile App when using an Apple Device.

If you see the following screens when selecting a Panopto video to view on Blackboard Mobile, this instruction guide will help you be able to view the recording.

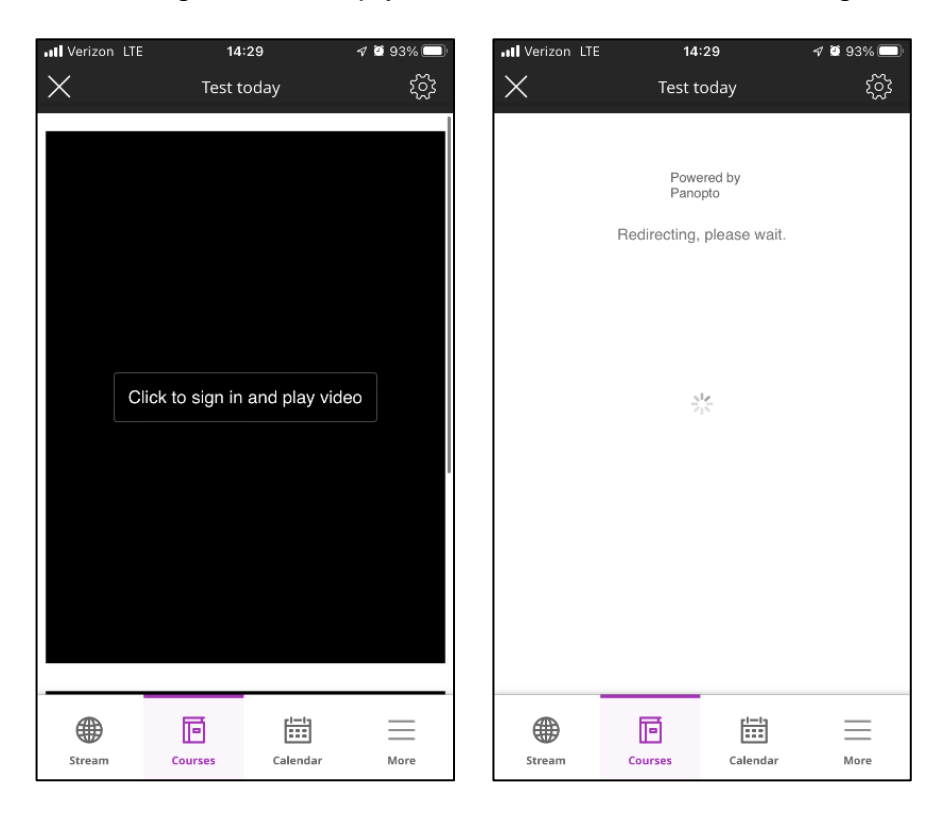

Step 1: Go to your Apple device's Settings app.

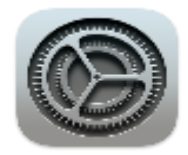

Step 2: Locate the Safari tab within the Settings app.

| •III Verizon | LTE       | 14:46    | 🕫 💆 87% 🔲 |
|--------------|-----------|----------|-----------|
|              |           | Settings |           |
| $\bigcirc$   | Safari    |          | >         |
| N            | News      |          | >         |
|              | Stocks    |          |           |
|              | Weather   |          |           |
|              | Translate |          |           |
| 8            | Maps      |          |           |
|              | Compass   |          |           |
|              | Measure   |          |           |
| •            | Health    |          |           |
|              |           |          |           |
| 1            | Music     |          |           |
| <b>Étv</b>   | TV        |          |           |
|              | Photos    |          |           |
|              | Camera    |          |           |

## Step 3: Under General disable Block Pop-ups.

| Il Verizon LTE 14:46          | 4 🛿 87% 🔲      | Il Verizon LTE 14:46          | 7 🖉 87% 🔲      |
|-------------------------------|----------------|-------------------------------|----------------|
| Settings Safari               |                | Settings Safari               |                |
| SEARCH                        |                | SEARCH                        |                |
| Search Engine                 | Google >       | Search Engine                 | Google >       |
| Search Engine Suggestions     |                | Search Engine Suggestions     |                |
| Safari Suggestions            |                | Safari Suggestions            |                |
| Quick Website Search          | On >           | Quick Website Search          | On >           |
| Preload Top Hit               |                | Preload Top Hit               |                |
| About Safari Search & Privacy |                | About Safari Search & Privacy |                |
| 1 GENERAL                     |                | GENERAL                       |                |
| AutoFill                      | >              | AutoFill                      |                |
| Favorites                     | Favorites 2    | Favorites                     | Favorites 3    |
| Block Pop-ups                 |                | Block Pop-ups                 |                |
| Extensions                    | >              | Extensions                    |                |
| Downloads                     | iCloud Drive > | Downloads                     | iCloud Drive > |
| TABS                          |                | TABS                          |                |

## Step 4: Return to the Settings menu to locate the Blackboard app.

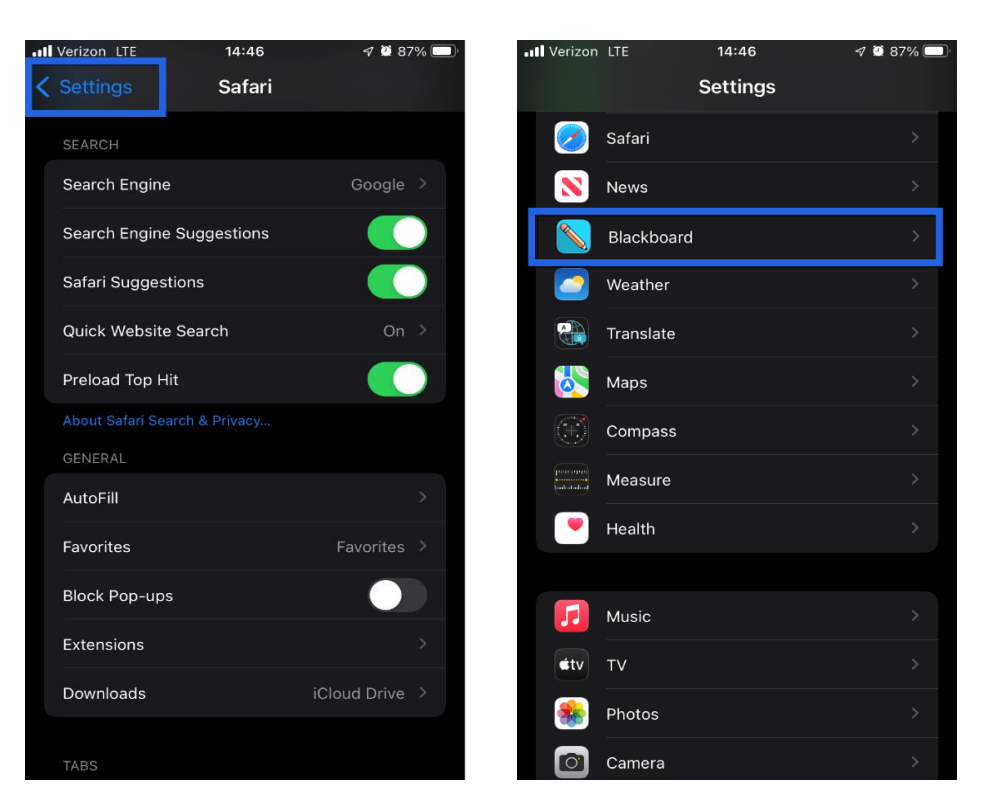

Step 5: In the Blackboard app settings, enable Allow Cross-Website Tracking.

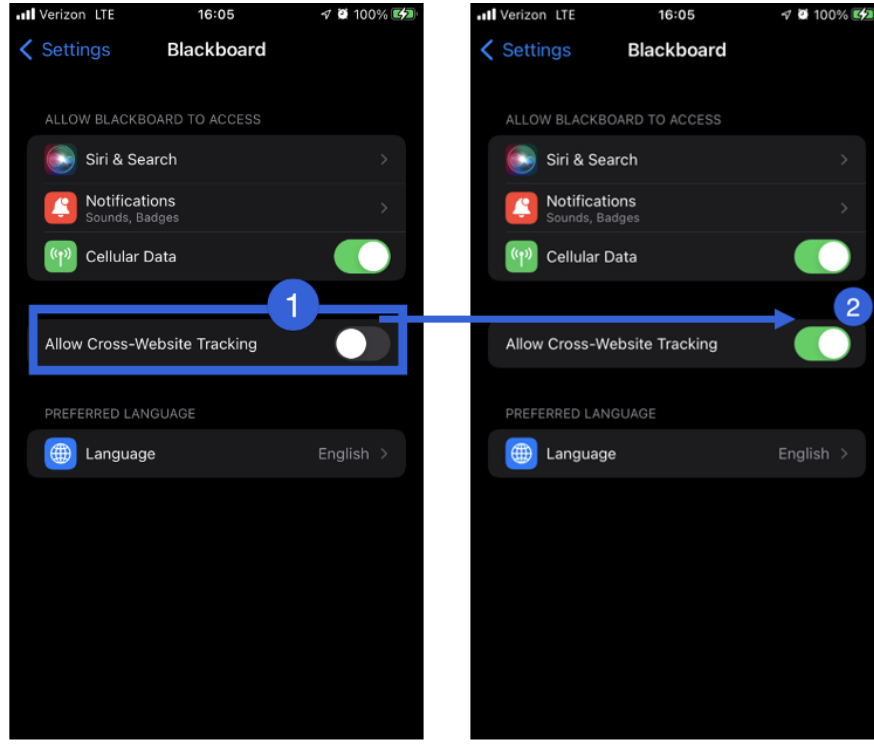

You have now successfully adjusted your Apple device's settings to allow video playback of Panopto content within the Blackboard App!

Do you have any questions? Visit our <u>support site</u> for tutorial and links to resources or send us an email at <u>FacultySupport@sps.cuny.edu</u>.